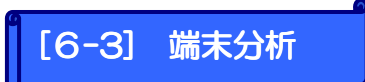

携帯端末ごと・6キャリアのキャリア毎のアクセス比率を確認します。

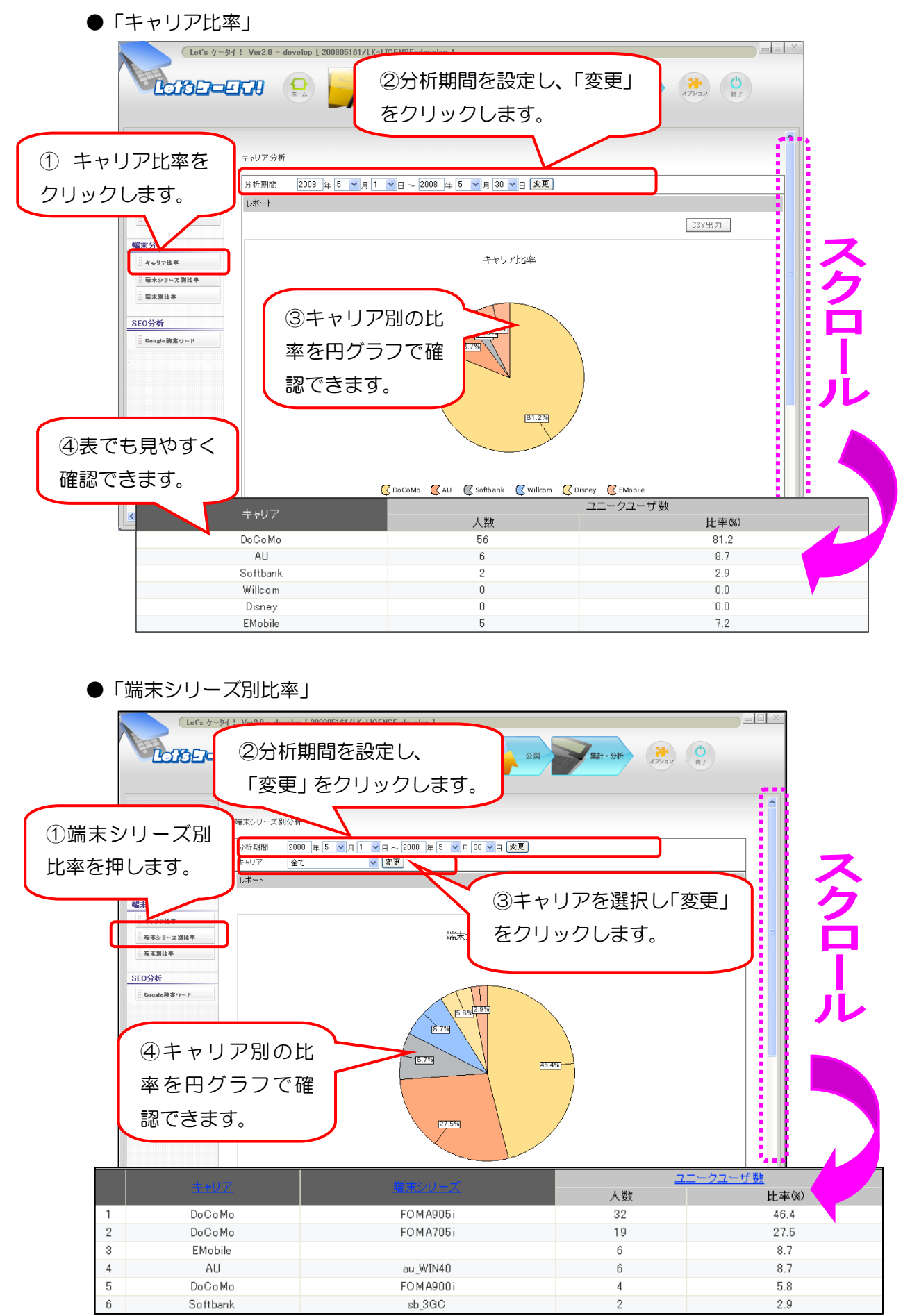

## ●「端末別比率」

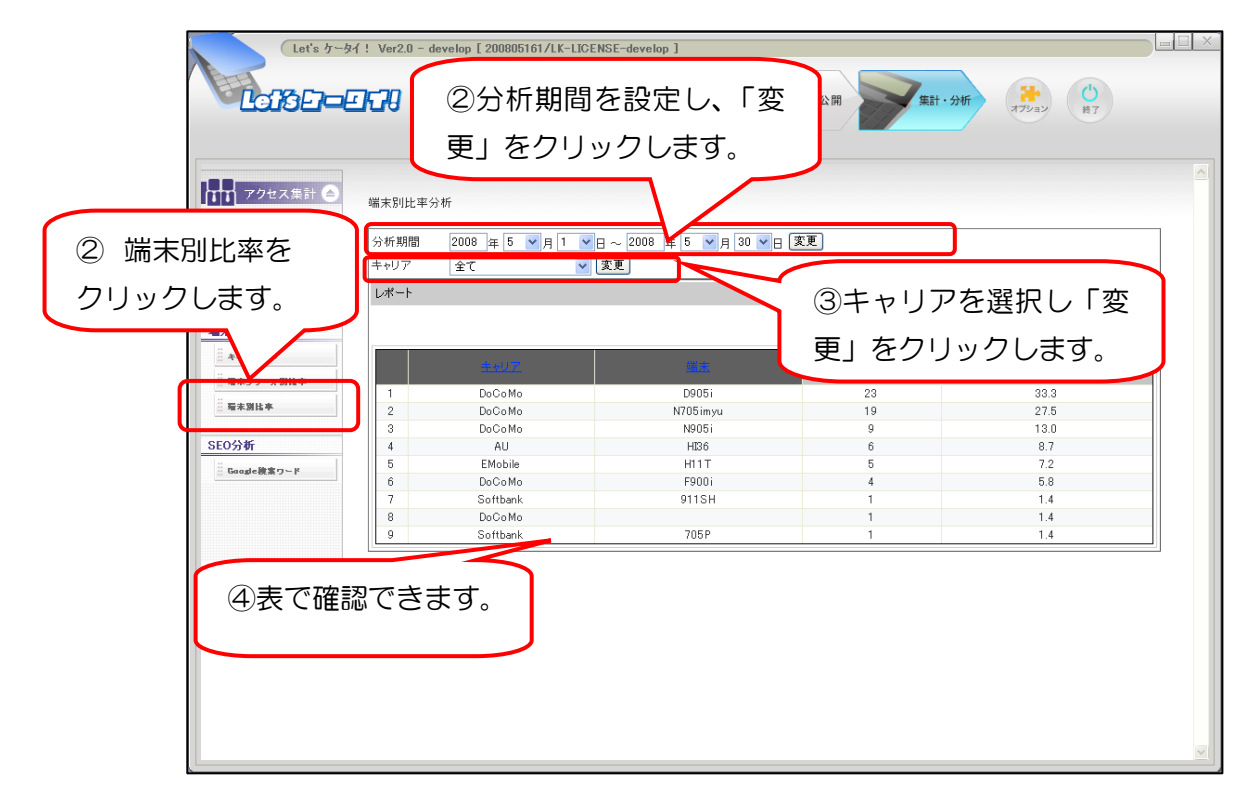